## CARSI 用户资源访问流程(ELSEVIER 版)

| 2020 | 年 | 2 ) | 月 | 7 | 日 |
|------|---|-----|---|---|---|
|------|---|-----|---|---|---|

1、使用非校园 IP 地址(如非北大 IP 地址)打开浏览器,输入

<u>https://www.sciencedirect.com/。点开右上角图标,选择 sign in, other</u>

institution,进入身份联盟选择页面。

|                   | ScienceDirect.com   Science, h 🗴 🕂                                                                                                    |                                  |                            |                            | _       |             | ×      |                  |
|-------------------|----------------------------------------------------------------------------------------------------|----------------------------------|----------------------------|----------------------------|---------|-------------|--------|------------------|
| ← ·               | → C   sciencedirect.com                                                                                                    |                                  | G                          | $\stackrel{\circ}{\simeq}$ | ト       | Θ           | :      |                  |
|                   | ScienceDirect                                                                                                    |                                  |                            | $\langle$                  |         | $\equiv$    | Ĩ      | $\triangleright$ |
|                   | Search for peer-reviewed journals, articles, book chapters and                                                                                                    | open access cont                 | ent.                       |                            |         |             |        |                  |
|                   | Keywords                                                                                                    |                                  |                            |                            |         |             |        |                  |
|                   | Author name Journal/book                                                                                                    | title                            |                            |                            |         |             |        |                  |
|                   | Volume                                                                                                    | Pages                            |                            |                            | C       | L.          |        |                  |
|                   | Advanced search                                                                                                    |                                  |                            |                            |         |             |        |                  |
| D<br>⊗            | Discover more with ScienceDire<br>Receive personalized recommendations based on<br>your recent signed-in activity                                                                               | ect                              |                            |                            |         |             |        |                  |
| U U               | y view your reading history                                                                                                    |                                  |                            |                            |         |             |        |                  |
| Ŷ                 | Create publication and search alerts                                                                                                    |                                  |                            |                            |         |             |        |                  |
|                   |                                                                                                    |                                  |                            |                            |         |             |        |                  |
|                   |                                                                                                    |                                  |                            |                            |         |             | ÷      |                  |
| E s               | ScienceDirect.com   Science, h × +                                                                                                    |                                  |                            |                            | -       |             | ×      |                  |
| <b>E</b> s<br>← - | ScienceDirect.com   Science, h × +<br>→ C   sciencedirect.com                                                                                                    |                                  | œ <sub>e</sub>             | \$                         | -<br>2- | •           | ×<br>: |                  |
| <b>E</b> s<br>← - | ScienceDirect.com   Science, h × +<br>→ C                                                                                                    | Sign in Ba                       |                            | \$                         | -<br>人  | •<br>•<br>× | ×<br>: |                  |
| <b>E</b> s<br>← - | ScienceDirect.com   Science, h × +<br>→ C • sciencedirect.com<br>ScienceDirect<br>Search for peer-reviewed journals, articles, book chapters and                                                | Sign in Re<br>Ope<br>Journals &  | ©∂<br>gj)ter<br>Books      | *                          | -       | •<br>•      | ×<br>: |                  |
| <b>E</b> s<br>←   | ScienceDirect.com   Science, h × +<br>→ C • sciencedirect.com<br>ScienceDirect<br>Search for peer-reviewed journals, articles, book chapters and<br>Keywords<br>Author name                     | Sign in Re<br>Journals &<br>Help | <b>₽</b><br>giter<br>Books | *                          | -<br>7  | •<br>•<br>• | •<br>• |                  |
| <b>E</b> s<br>← - | ScienceDirect.com   Science, h × +<br>→ C                                                                                                    | Sign in Re<br>Journals &<br>Help | ©<br>ter<br>Books          | *                          | -       | □           | ×      |                  |
| <b>E</b> s<br>← - | ScienceDirect.com   Science, h × +<br>C  sciencedirect.com ScienceDirect Search for peer-reviewed journals, articles, book chapters and Keywords Author name Journal/boo Volume Advanced search | Sign in Re<br>Journals &<br>Help | ©e<br>ei)ter<br>Books      | *                          | -<br>-  | •<br>•<br>• | × :    |                  |

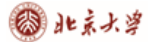

## CARSI 用户资源访问流程(ELSEVIER 版)

| E s          | ScienceDirect Sign in × +                     | -                            |   | ×  |
|--------------|-----------------------------------------------|------------------------------|---|----|
| $\leftarrow$ | → C  sciencedirect.com/user/login?targetURL=9 | 52F 🔹 🖈 📕                    | θ | :  |
| S            | ScienceDirect                                 |                              | ? | *  |
|              |                                               |                              |   |    |
| 12           |                                               |                              |   |    |
| I            | Sign in Create an account                     | Sign in via your institution |   |    |
|              | Email / Username                              | > OpenAthens                 |   | Ľ, |
| I            | Pageward                                      | Other institution            |   |    |
| I            | Fassword                                      |                              |   |    |
|              | Remember me                                   |                              |   |    |
|              | Forgotten username or password?               |                              |   | -  |

2、在"Search for your institution and click the name to login"输入学校英文名称,或 者在"Select your region or group"选择 China CERNET Federation(CARSI).

|                          | Elsevier Lest Federation                          |                                                           |   |   | _  |          | $\sim$ |
|--------------------------|---------------------------------------------------|-----------------------------------------------------------|---|---|----|----------|--------|
| E Scier                  | Japanese Research and Education (GakuNin)         |                                                           |   |   |    |          | ^      |
| $\leftarrow \rightarrow$ | Danish Universities and Higher Education (WAYF)   | argetURL=%2F                                              | G | ☆ | s. | Θ        | :      |
|                          | French universities and grandes ecoles (RENATER)  |                                                           |   |   |    | $\equiv$ | ^      |
| -42NIL                   | Swedish Academic Identity (SWAMID)                |                                                           |   |   |    |          |        |
| L                        | Australian Access Federation (AAF)                |                                                           |   |   |    |          |        |
| Ye                       | South African Identity Federation (SAFIRE)        | credentials. Learn more<br>enceDirect from this computer. |   |   |    |          |        |
|                          | Russia - RUNNet AAI                               | · · ·                                                     |   |   |    |          |        |
|                          | China CERNET Federation (CARSI)                   |                                                           |   |   |    |          |        |
|                          | Finnish Identity Federation - HAKA                |                                                           |   |   |    |          |        |
|                          | CAFe Federated Academic Community - Brazil        |                                                           |   |   |    |          |        |
|                          | EKB Egypt                                         |                                                           |   |   |    |          |        |
|                          | University of North Carolina (UNC) System         |                                                           |   |   |    |          |        |
|                          | Czech Academic Identify Federation (eduID.cz)     |                                                           |   |   |    |          |        |
|                          | COBISS AAI Federation (Slovenia)                  | ➡ from the results below to login.                        |   |   |    |          |        |
|                          | COFRe - Comunidad Federada REI 🔻                  |                                                           |   |   |    |          |        |
| P                        | ease choose one of the institutions listed below: |                                                           |   |   |    |          |        |
| c                        | OFRe - Comunidad Federada REUNA (Chile)           |                                                           |   |   |    |          |        |
|                          | BEIC CONICYT                                      |                                                           |   |   |    |          |        |
|                          | Universidad Del Bio-Bio                           |                                                           |   |   |    |          |        |
|                          |                                                   |                                                           |   |   |    |          |        |
|                          |                                                   |                                                           |   |   |    |          | -      |

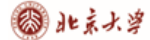

## CARSI 用户资源访问流程(ELSEVIER 版)

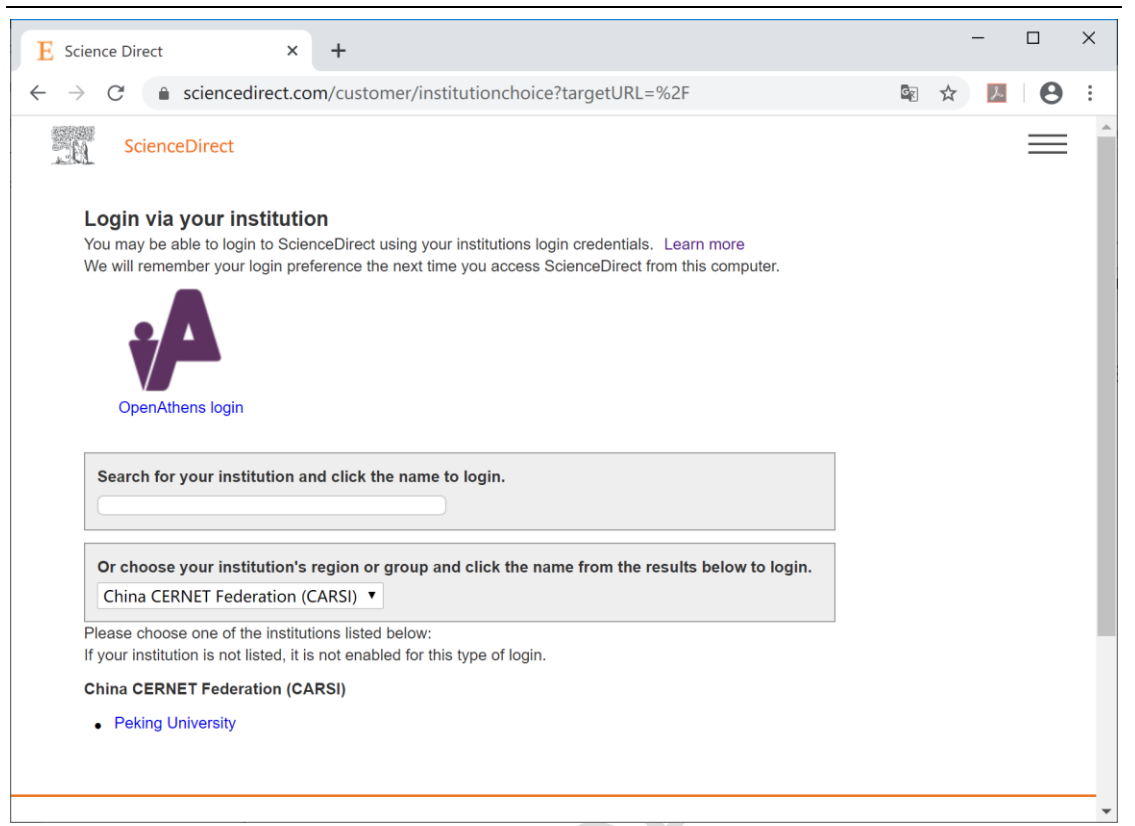

3、选择身份所在学校,北京大学师生选择"Peking University"

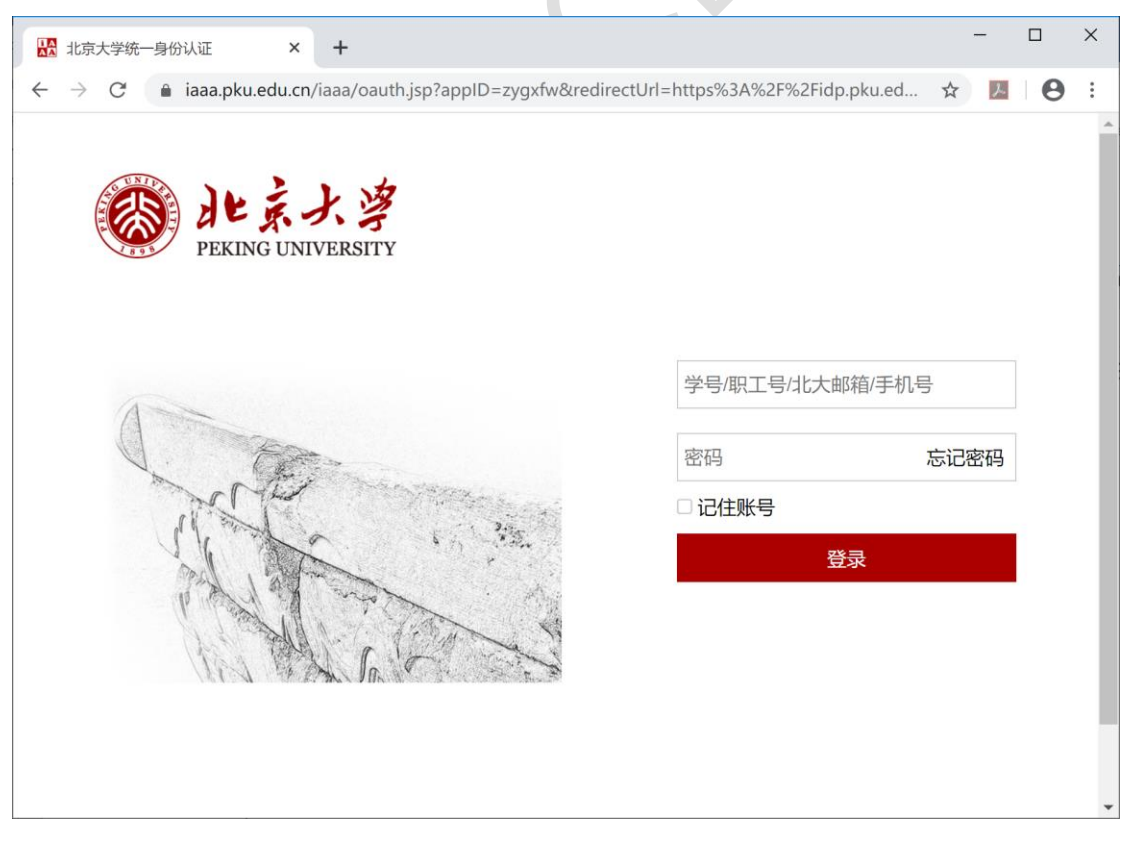

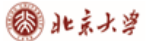

4、输入用户名、口令。登陆成功后,显示可访问资源页面。

| (F        | ScienceDirect.com   Science, h = × +                                                                                                    |   |   | -  |          | ×        |
|-----------|----------------------------------------------------------------------------------------------------|---|---|----|----------|----------|
| ÷         | $\rightarrow$ X (i) sciencedirect.com                                                                                                    | G | ☆ | j. | θ        | :        |
|           | ScienceDirect                                                                                                    |   |   |    | $\equiv$ | <b>^</b> |
|           | Search for peer-reviewed journals, articles, book chapters and open access content                                                               |   |   |    |          | 1        |
|           | Keywords                                                                                                    |   |   |    |          |          |
|           | Author name     Journal/book title                                                                                                    |   |   |    |          |          |
|           | Volume Issue Pages                                                                                                    |   |   | C  | ર        |          |
|           | Advanced search                                                                                                    |   |   |    |          |          |
| [         | Discover more with ScienceDirect<br>Receive personalized recommendations based on<br>your recent signed-in activity<br>View your reading history |   |   |    |          |          |
| ے<br>تحفظ | Create publication and search alerts<br><sub>褒</sub>                                                                                             |   |   |    |          | •        |
|           |                                                                                                    |   |   |    |          |          |